# Power Console Plus 使用時の注意事項

(はじめに)

ここでは特定の環境で Power Console Plus をアンインストールする際の手順について説明しております。 アンインストールする際は、以下の内容をよくお読みの上、作業を実施してください。

下記の発生環境/条件に該当しない場合、Power Console Plus をアンインストールしない場合は、本内容は 関係ありませんので、ご注意願います。

下記の発生環境/条件に該当するシステムに Power Console Plus の [コンポーネント:サーバ+管理サーバ] をインストールされている場合は、Power Console Plusのアンインストールが正常に完了しないことがありま す。

下記の"1."を参照し環境を確認の上、該当する場合は、"2."の手順で Power Console Plusをアンインストールしてください。アンインストール後、Power Console Plus を再インストールする場合は、"3."の手順でインストールしてください。

<発生環境/条件>

- 1. Microsoft Windows 2000環境
- 2. マルチCPU構成
- ※ 上記に該当しない環境 または その他のPower Console Plusのコンポーネントをインストールされている場合は、本注 意事項の対象ではありません。EXPRESSBUILDER CD-ROMのオンラインドキュメント "Power Console Plus ユーザ ーズマニュアル"に記載されている『2.サーバのセットアップ』を参照して、アンインストールを実施してください。

## 1. 環境の確認

#### 1) 対象コンポーネント

Power Console Plus の [コンポーネント:サーバ+管理サーバ] をインストールされた場合が対象です。 OS インストールモデルをご購入された場合、Power Console Plus は [コンポーネント:サーバ] がインスト ールされています。[コンポーネント:サーバ+管理サーバ] を追加インストールしている場合は対象となり ます。

#### 2) インストールコンポーネントの確認方法

N8103-64 または N8103-73 が実装されているシステム上で、エクスプローラなどから Power Console Plus のインストールディレクトリに下記のディレクトリが存在するか確認してください。存在する場合は、[コン ポーネント:サーバ+管理サーバ] がインストールされています。

(確認するディレクトリ) MegaRAID¥regserv

(例: インストールパスを変更しないでインストールした場合) C:¥Program Files¥MegaRAID¥regserv

# 2. Power Console Plus のアンインストール手順

#### 1) これから Power Console Plus をアンインストールする場合

## (アンインストール手順)

同サイトからダウンロードしたアンインストール・ツールを適用してください。(詳細は、次頁の"アンインストール・ツール適用手順"を参照してください。)

Power Console Plus をアンインストールしてください。(アンインストール手順は、EXPRESSBUILDER CD-ROM のオンラインドキュメント"Power Console Plus ユーザーズマニュアル"に記載されている『2.サーバのセットアップ』を参照してください。)

以上でアンインストールは完了しました。

# 2) Power Console Plus のアンインストール時にエラーが発生し、アンインストールが完了しなかった場合 上記 1) 以外の手順でアンインストールした場合は、アンインストール時に下記のエラーが発生し、アンイ ンストールが正常に完了しません。下記の手順でアンインストールしてください。

## (アンインストール時に発生するエラー)

| 🙀 Power ( | Console Plus Package Installer Information                                                                                                    | × |
|-----------|----------------------------------------------------------------------------------------------------|---|
| £         | Error 1922.Service RAID_SERVER (RAID_SERVER)<br>could not be deleted. Verify that you have sufficient<br>privileges to remove system services. |   |
|           | <u>R</u> etry                                                                                                    |   |

#### (アンインストール手順)

Power Console Plus の [コンポーネント:サーバ+管理サーバ] をインストールしてください。(インストール手順は、EXPRESSBUILDER CD-ROM のオンラインドキュメント"Power Console Plus ユーザーズマニュアル" に記載されている『2.サーバのセットアップ』を参照してください。)

同サイトからダウンロードしたアンインストール・ツールを適用してください。(詳細は、下記の"アンインストール・ツール適用手順"を参照してください。)

Power Console Plus をアンインストールしてください。(アンインストール手順は、EXPRESSBUILDER CD-ROM のオンラインドキュメント"Power Console Plus ユーザーズマニュアル"に記載されている『2.サーバのセットアップ』を参照してください。)

以上でアンインストールは完了しました。

## (アンインストール・ツール適用手順)

同サイトからダウンロードしたアンインストール・ツールを任意のディレクトリに解凍してください。 以下のファイルが作成されます。

- · PCPDEL.EXE
- · README.TXT

[PCPDEL.EXE]を Power Console Plus をアンインストールするシステム上で実行してください。

以下の画面が表示されますので、"はい(Y)"をクリックしてください。

| POPDEL.E> | KE 🛛 🕅                                                                                     |
|-----------|--------------------------------------------------------------------------------------------|
| ?         | Power Console Plusをアンインストールする為の準備を行います。<br>本ツールを実行する場合は「はい」を<br>一旦止める場合には「いいえ」をクリックしてください。 |
|           | <u>(ばい)()</u> いいえ(N)                                                                       |

以下の画面が表示されますので、"OK"をクリックしてください。

| PCPDEL.EXE X                                                    |
|-----------------------------------------------------------------|
| Power Console Plusをアンインストールする為の準備は終了しました。<br>アンインストールを実施してください。 |
| <u> </u>                                                        |

以上でアンインストール・ツールの適用は終了です。

# 3. Power Console Plus の再インストール手順

- 1) EXPRESSBUILDER CD-ROMのオンラインドキュメント "Power Console Plus ユーザーズマニュアル" に記載されている『2.サーバのセットアップ』を参照し、動作環境の確認、セットアップ前の準備を実施して ください。(Power Console Plus のインストール手順は、下記 2)以降を参照してください。)
- 2) 装置本体の電源をONにして、Microsoft Windows 2000を起動してください。
- 3) 『Administrator』などの管理者権限のあるユーザでログオンしてください。
- 4) CD-ROMドライブに本体添付のEXPRESSBUILDER CD-ROMをセットしてください。
- 5) エクスプローラなどからCD-ROM内のESMPRO¥JP¥I386¥PCON¥AMIフォルダにあるSetup.exeを起動 してください。"InstallShield Wizard"ダイアログボックスが表示されます。その後 "Power Console Plus Package Setup" ダイアログボックスが表示されます。

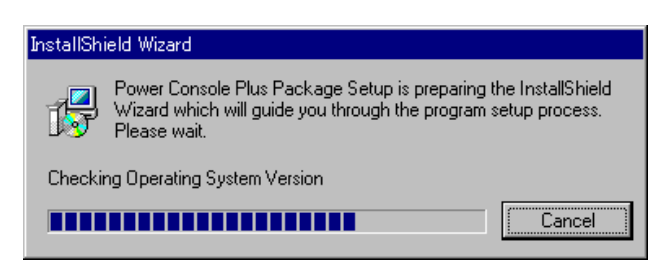

6) "Power Console Plus Package Setup"ダイアログが表示されます。"Next"をクリックしてください。

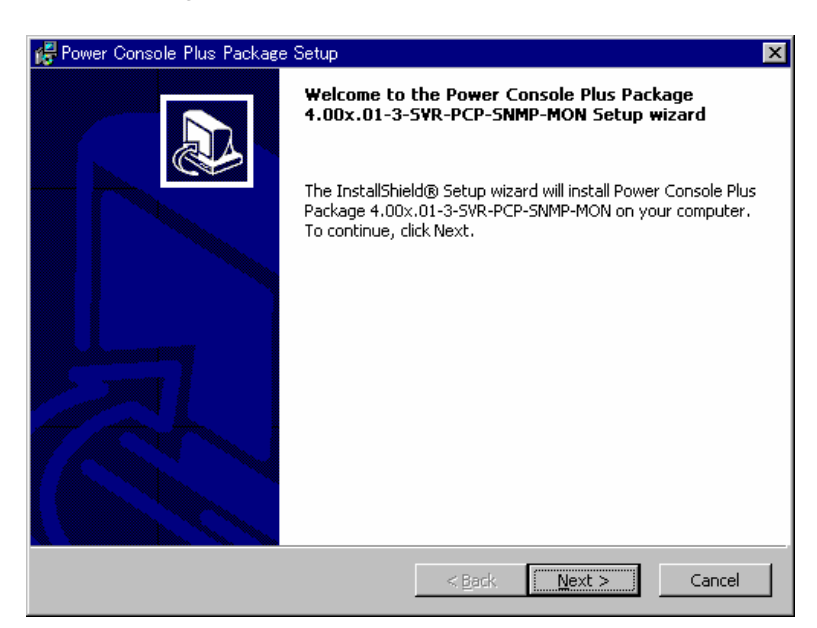

7) "Power Console Plus Package Readme"ダイアログが表示されます。"Next"をクリックしてください。

| 🚰 Power Console Plus Package Readme                                                                               | ×        |
|----------------------------------------------------------------------------------------------------|----------|
| Please carefully read the following.                                                                              |          |
| Power Console Plus Package Software Information                                                                   | <u> </u> |
| There are three types of installations:<br>1) SNMP Agent<br>2) MegaRAID Service Monitor<br>3) Pouver Console Plus |          |
| Power Console Plus                                                                                                |          |
| For proper operation of MegaRAID Client, please<br>be sure that the listed operations are followed:               | <b>-</b> |
| InstallShield                                                                                                    | Cancel   |

8) 以下のダイアログボックスのようにオプションを選択して"Next"をクリックしてください。

オプションアイコンを左クリックして"This feature will be installed on local hard drive."をクリックしてください。 全てのオプションアイコンで同様に行ってください。

また、インストールディレクトリを変更したい場合は、"Change …"をクリックしてインストールパスを入力してください。

① [コンポーネント:サーバ]をインストールする場合

| 🙀 Power Console Plus Package Setup                                                                                                    | ×                                                                                                    |
|----------------------------------------------------------------------------------------------------|----------------------------------------------------------------------------------------------------|
| <b>Custom Setup</b><br>Select the program features you want installed.                                                                                                    |                                                                                                    |
| Click on an icon in the list below to change how a feature is inst<br>SNMP Agent<br>MegaRAID Service Monitor<br>Synchronize Cache Utility<br>Power Console Plus<br>MegaRAID Registration Server<br>MegaRAID Server<br>MegaRAID Client | called.<br>Feature Description<br>This module permits local<br>management of RAID adapters<br>or remote management of<br>MegaRAID Servers.<br>This feature requires 2809KB on<br>your hard drive. |
| Install to:<br>C:¥Program Files¥MegaRAID¥client¥                                                                                                    | Change                                                                                                    |
| <u>H</u> elp Disk <u>U</u> sage < <u>B</u> ack                                                                                                    | Next > Cancel                                                                                                    |

② [コンポーネント:サーバ+管理サーバ]をインストールする場合

| 🙀 Power Console Plus Package Setup                                                                                                    | ×                                                                                                    |
|----------------------------------------------------------------------------------------------------|----------------------------------------------------------------------------------------------------|
| <b>Custom Setup</b><br>Select the program features you want installed.                                                                                                    |                                                                                                    |
| Click on an icon in the list below to change how a feature is in<br>SNMP Agent<br>MegaRAID Service Monitor<br>Synchronize Cache Utility<br>Synchronize Cache Utility<br>MegaRAID Registration Server<br>MegaRAID Server<br>MegaRAID Server<br>MegaRAID Client | stalled.<br>Feature Description<br>Power Console Plus components<br>required for RAID adapter<br>management.<br>This feature requires 0KB on<br>your hard drive. It has 3 of 3<br>subfeatures selected. The<br>subfeatures require 3126KB on<br>your hard drive. |
| Install to:<br>C:¥Program Files¥MegaRAID¥<br>InstallShield                                                                                                    |                                                                                                    |

9) "Power Console Plus Package Setup"ダイアログが表示されます。"Install"をクリックしてください。

|           | ver Console Plus Package Setup                                                                                    | ×                                                                                                    |
|-----------|----------------------------------------------------------------------------------------------------|----------------------------------------------------------------------------------------------------|
| Rea<br>Ti | idy to Modify the Program<br>ne wizard is ready to begin installation.                                            |                                                                                                    |
| C         | ick Install to begin the installation.                                                                            |                                                                                                    |
| If<br>ex  | you want to review or change any of yo<br>it the wizard.                                                          | ur installation settings, click Back. Click Cancel to                                                                                                    |
|           |                                                                                                    |                                                                                                    |
| Install   | ihield                                                                                                    | < Back Install Cancel                                                                                                    |
|           | ihield<br>This feature will be installed on lo<br>This feature, and all subfeatures,                              | < Back Install Cancel                                                                                                    |
|           | This feature will be installed on lo<br>This feature, and all subfeatures,<br>This feature will be installed wher | < <u>Back</u> Cancel Cancel C |

10) "Power Console Plus Package Setup"ダイアログでファイルのコピーの進捗が確認できます。

| 🛃 Power Cor                                                                                     | nsole Plus Package Setup                                                                                                    | _ 🗆 🗙 |
|-------------------------------------------------------------------------------------------------|----------------------------------------------------------------------------------------------------|-------|
| Installing Power Console Plus Package<br>The program features you selected are being installed. |                                                                                                    |       |
| 17                                                                                              | Please wait while the InstallShield Setup wizard installs Power Console Plus<br>Package 4.00x.01-3-SVR-PCP-SNMP-MON. This may take several minutes. |       |
|                                                                                                 | Status:                                                                                                    | ]     |
| To stall Chield                                                                                 |                                                                                                    |       |
| unscarioniela —                                                                                 | < Back Mext >                                                                                                    | ancel |

11) "New Password"と"Retype Password"にパスワードを入力して"OK"をクリックしてください。 パスワードを入力しない場合は"Cancel"をクリックしてください。

| Setting Password Version 2.03                     | × |
|---------------------------------------------------|---|
| Change password for Remote MegaRAID Administrator |   |
| Old Password                                      |   |
| New Password                                      |   |
| Retype Password                                   |   |
| Cancel                                            |   |

12) "Power Console Plus Package Setup"ダイアログが表示されます。"Finish"をクリックしてください。

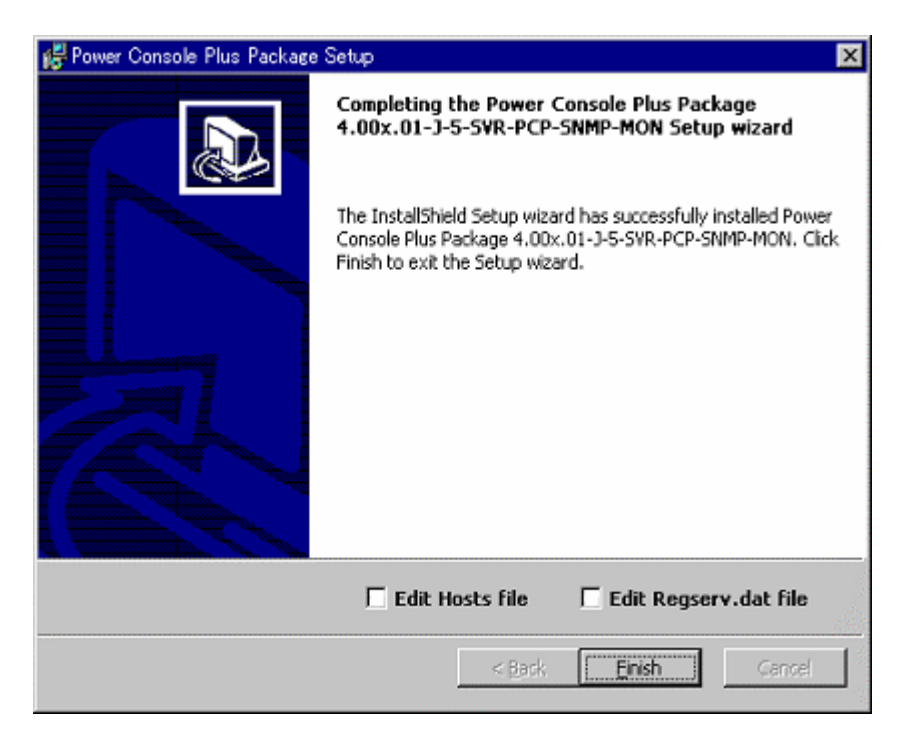

13) "Yes"をクリックして、システムを再起動してください。以上で、インストール作業は終了です。

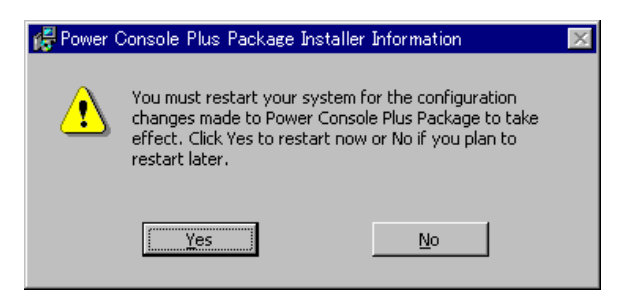

 本インストール作業以降でおこなう[ESMPRO/ServerManagerとのメニュー連携の設定]、[環境設定]、 [パスワードの変更]等につきましては、EXPRESSBUILDER CD-ROMのオンラインドキュメント"Power Console Plus ユーザーズマニュアル"に記載されている『2.サーバのセットアップ』を参照してください。